## Entering Exemptions Other Than Affordability in TaxSlayer ~2014-2018 only~

Refer to these documents for more information about ACA coverage and exemptions:

- ACA Marketplace Coverage: MEC, Affordability & Exemptions
- Understanding and Entering the "Affordability" Exemption in TaxSlayer
- 1. Identify the exemption that applies to the taxpayer's circumstances. Consult the List of Exemptions Chart on CTC Resources.
- 2. In TaxSlayer, navigate to the **Health Insurance** section.
- 3. In the Health Insurance Questionnaire screen, click on Yes for "Did you or your family have health insurance or qualify for a coverage exemption at any time in 2018?"
- 4. Click on **Continue**.
- For Did you purchase health insurance via Healthcare.gov or a State Marketplace?, click Yes if the taxpayer has Form 1095-A or No if the taxpayer does not.

**Note:** The taxpayer may have had Marketplace coverage for part of the year and is claiming an exemption for uncovered months.

6. In the Months Insured screen, click on No if anyone in the tax household was without health coverage and also did not have a qualifying exemption (from the Marketplace) for any month of the tax year. This will begin the process of entering a new exemption.) See below.

## **Months Insured**

| Was your entire household insure O Yes | d for all 12 months of 2018? * |                  |
|----------------------------------------|--------------------------------|------------------|
| No                                     |                                |                  |
| Please enter the numbe                 | r of months insured for each h | ousehold member. |
|                                        |                                |                  |
| Name                                   | Months Insured                 |                  |

7. Enter information for each member of the tax household according to their circumstances.

| specify the 10 m            | onths that AUSTIN DRAK | E had minimum essentia |
|-----------------------------|------------------------|------------------------|
| ✓ January                   | February               | March                  |
| April                       | May                    | June                   |
| 🗸 July                      | August                 | September              |
| <ul> <li>October</li> </ul> | Vovember               | December               |

- 8. Click on **Continue**.
- 9. If you selected **Yes** that the taxpayer had Healthcare.gov or Marketplace coverage for any part of the tax year, complete this step. If not, continue with below.
  - a. You will be prompted to enter information from Form 1095-A.
  - b. When you have done so, click on **Continue.**
- 10. In the Household Income screen, leave the premium amounts paid through a salary reduction agreement <u>blank</u>.

Note: This text field is used only for affordability exemption.

11. If there are dependents listed on the return, click in the **Dependents Modified AGI** text field and enter dependent AGI information. <u>Only enter dependent income for</u> <u>dependents who had a filing requirement</u>. Otherwise, leave the field blank. See below.

| 14                 |
|--------------------|
| FEDERAL AMOUNT DUE |
| TNUC               |
|                    |
|                    |
|                    |
|                    |
|                    |
|                    |
|                    |
|                    |
|                    |

- 12. Click on **Continue**.
- 13. In the **Health Care Exemptions** screen, select the **Name of Individual** for whom you will enter an exemption.

**Note:** You will need to enter a separate exemption for each member of the tax household to whom one applies, and may have to enter more than one exemption for an individual if different exemptions apply for different months of the tax year. For example, an individual is eligible for one exemption for 3 months and a different exemption for the remaining 9 months of the year, you would separately enter the exemptions for that individual (and select on this screen the months to which each exemption applies).

14. Click on Yes for "Did you qualify for an exemption due to circumstances or receive an exemption certificate from the marketplace?"

**Note:** Click **Yes** If the taxpayer already has an exemption certificate from the Marketplace **or** if they are applying for an exemption on the return.

- 15. If the taxpayer has an exemption certificate issued by the Marketplace:
  - a. Click in the Exemption Certificate Number (ECN) field.

- b. Enter the ECN. If the ECN is only six digits and TaxSlayer requires you to enter seven digits, enter a **0** in front of the ECN.
- c. Click on **Continue**.

| Pr          | actice Lab                                         | 2017                                                                              |                                                                                                    |                                        |                                         | Help & Support                            | AUSTIN DRAKE -                | • |
|-------------|----------------------------------------------------|-----------------------------------------------------------------------------------|----------------------------------------------------------------------------------------------------|----------------------------------------|-----------------------------------------|-------------------------------------------|-------------------------------|---|
| «           | Collapse Menu                                      | He                                                                                | ealth Insura                                                                                                    | nce/Exempti                            | on                                      |                                           |                               |   |
| i<br>m      | Basic Information<br>Federal Section               |                                                                                   | of Individual *                                                                                                    |                                        |                                         |                                           | \$1,535<br>Federal Amount Due |   |
| ৩<br>়<br>₽ | Health Insurance<br>State Section<br>Summary/Print | Do you<br>an exe<br>• Yes<br>• No                                                 | Do you have a marketplace-issued certificate for this exemption or going to apply for<br>an exemption from the marketplace? *<br>• Yes<br>• No |                                        |                                         | or                                        | N/A<br>Refund Amount          |   |
| ĥ           | 2017 Amended Return                                | Exemp                                                                             | tion Certificate Numbe                                                                                                    | r (enter PENDING if apply              | ing or applied for)                     |                                           |                               |   |
| &<br>0      | Save & Exit Return<br>Help & Support               | Indicate full year or specify months for which you qualify to take the exemption. |                                                                                                    |                                        |                                         |                                           |                               |   |
| ۲           | Save & Exit Return                                 |                                                                                   | January                                                                                                    | February                               | March                                   | ✓ April                                   |                               |   |
|             |                                                    |                                                                                   | <ul> <li>May</li> <li>September</li> </ul>                                                                                                    | <ul><li>June</li><li>October</li></ul> | <ul><li>July</li><li>November</li></ul> | <ul><li>August</li><li>December</li></ul> |                               |   |

## 16. If the taxpayer is applying for an exemption on the tax return:

- a. Select the exemption that applies from the dropdown menu. Consult the <u>List of</u> <u>Exemptions Chart</u> on CTC Resources.
- b. Check the months for which the exemption applies, or **Full Year** if that is the case.
- c. Click on Continue.

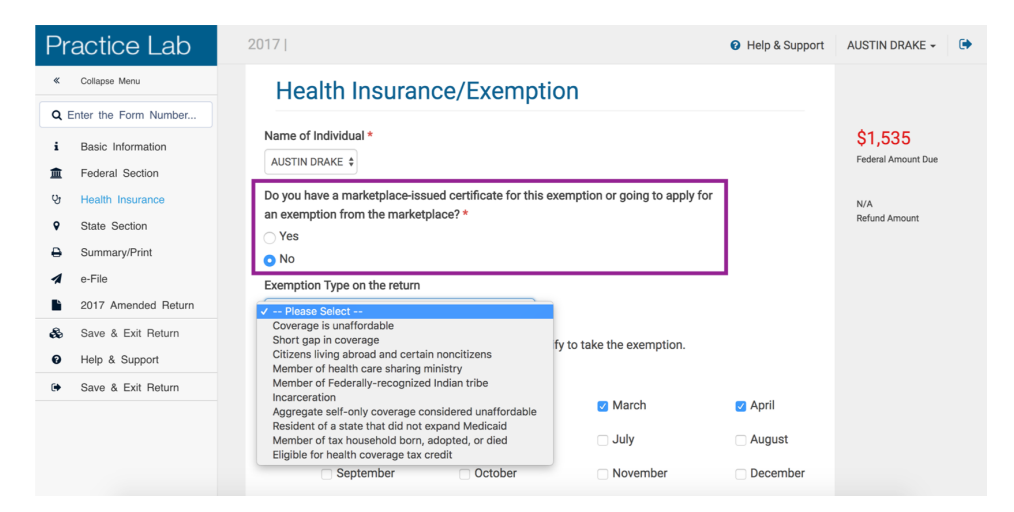

- 17. In the **Health Coverage Exemptions** screen, verify that the exemption has been entered for the designated member of the tax household.
- 18. To add <u>an additional exemption for another individual</u> or to <u>add an exemption covering</u> <u>different months of the tax year for the same individual</u>, click on the plus symbol to **Add another exemption**.

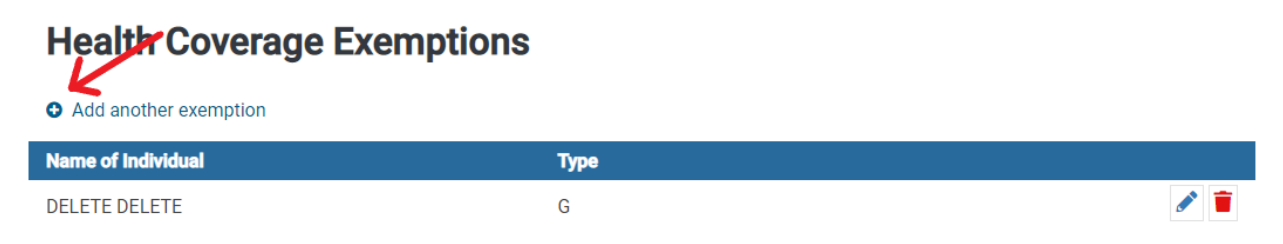

19. Once all exemptions have been entered, examine the **Health Coverage Exemptions** screen to verify that all applicable exemptions have been entered for the designated member(s) of the tax household.

**Note:** You should also check page 1 of **Form 1040** as well as **Schedule 4** to verify that they correctly reflect any coverage, exemptions, and applied shared responsibility payment. See below.

| <b>1040</b>                                                                                                    | Departm                        | ent of the Treasury-Internal Revenue Service (99) Individual Income Tax Return OMB No. 1545-0074                       | IRS Use Or                      | nly—Do not write or staple in this space. |  |  |  |
|----------------------------------------------------------------------------------------------------|--------------------------------|----------------------------------------------------------------------------------------------------|---------------------------------|-------------------------------------------|--|--|--|
| Filing status:                                                                                                   | Sing                           | le 🗌 Married filing jointly 🗌 Married filing separately 🗌 Head of household 🗌 Qualif                                   | ying widow(e                    | r)                                        |  |  |  |
| Your first name an                                                                                               | id initial                     | Last name                                                                                                    |                                 | Your social security number               |  |  |  |
| Your standard deduction: Someone can claim you as a dependent Vou were born before January 2, 1954 Vou are blind |                                |                                                                                                    |                                 |                                           |  |  |  |
| If joint return, spo                                                                                             | use's fir                      |                                                                                                    | Spouse's social security number |                                           |  |  |  |
| Spouse standard de                                                                                               | Full-year health care coverage |                                                                                                    |                                 |                                           |  |  |  |
| Spouse is blind                                                                                                  | or exempt (see inst.)          |                                                                                                    |                                 |                                           |  |  |  |
| SCHEDULE 4<br>(Form 1040)<br>Department of the Tr<br>Internal Revenue Ser<br>Name(s) shown on F                  | easury<br>vice                 | Other Taxes<br>► Attach to Form 1040.<br>► Go to www.irs.gov/Form1040 for instructions and the latest information.     | Your soc                        | OMB No. 1545-0074                         |  |  |  |
| Other                                                                                                    | 57                             | Self-employment tax. Attach Schedule SE                                                                                | 57                              |                                           |  |  |  |
| Taxes                                                                                                    | 58                             | Unreported social security and Medicare tax from: Form a 4137 b 8919                                                   | 58                              |                                           |  |  |  |
| Tuxes                                                                                                    | 59                             | Additional tax on IRAs, other qualified retirement plans, and other tax-favored accounts. Attach Form 5329 if required | 59                              |                                           |  |  |  |
|                                                                                                    | 60a                            | Household employment taxes. Attach Schedule H                                                                          | 60a                             |                                           |  |  |  |
|                                                                                                    | b                              | Repayment of first-time homebuyer credit from Form 5405. Attach Form 5405 if required                                  | 60b                             |                                           |  |  |  |
|                                                                                                    | 61                             | Health care: individual responsibility (see instructions)                                                              | 61                              |                                           |  |  |  |
|                                                                                                    | 62                             | Taxes from: a i Form 8959 b Form 8960                                                                                  | 60                              |                                           |  |  |  |